# Vejledning til Digital Signering i Sydbank

Denne vejledning viser, hvordan du underskriver dokumenter fra Sydbank elektronisk via "Digital signering".

## SMS eller mail fra Sydbank

Du får en sms eller en mail fra Sydbank – fra beskedservice@beskedservice.sydbank.dk.

Kære Mille Hallom periode

Vi sender her som aftalt dokumenter til din underskrift i Sydbanks underskriftsrum. Du skal bruge dit private MitID til at logge ind i Underskriftsrummet og underskrive.

Klik for at læse og underskrive dokumenterne. Underskriftsrum -Her finder du de dokumenter, der skal underskrives. Tryk på "Videre til underskriftspakke" for at underskrive. Vi anbefaler, at du logger på med en nyere browser (fx Google Chrome).

Der kan også logges på Sydbanks Underskniftsrum via Sydbank dk - "Log på" under "Øvrige".

Har du brug for hjælp? Så tøv ikke med at kontakte din rådgiver eller Sydbanks Hotline på 74 37 25 98.

Nummer

Klik her, hvis du vil vide mere om, hvordan vi behandler dine personoplysninger.

Venlig hilsen Sydbank

NBI Denne e-mail kan ikke besvares.

FORTROLISHED: Denne «-mail og evt. verhæftede filer kan indekolde fortrolige oplysninger. Er du ikke rette modtager, bedes du venligst omgående underrette banken og derefter slette «-mallen og enhver vedhæfter fil uden at beholde en kopi og uden at videregive oplysninger om

Kære **Stine Harboe Jensen** Du har dokumenter til underskrift i Sydbanks Underskriftsrum. Log på via <u>sydbank.dk</u>. Vh Sydbank Hotline <u>74372598</u> NB! Denne SMS kan ikke besvares.

## For at underskrive dokumenter

Du logger ind i underskriftsrummet på sydbank.dk – under "Log på" i højre hjørne. I mailen findes også et link direkte til underskriftsrummet.

## Log på:

Du kan nu logge på Sydbanks Underskriftsrum med dit MitID – dette gælder også, hvis du skal underskrive som tegningsberettiget i en virksomhed eller forening.

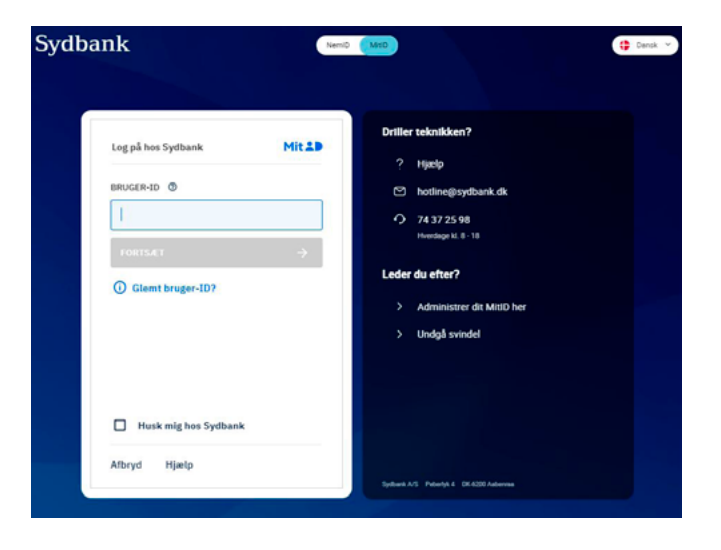

# Vejledning til Digital Signering i Sydbank

## Underskriftsrummet:

l underskriftsrummet ligger en oversigt over de dokumenter, som Sydbank har sendt til underskrift.

Hvis du skriver under på vegne af en virksomhed eller forening, vil din rolle som tegningsberettiget samt virksomhedens navn og cvr-nummer fremgå.

## Underskriv dine dokumenter

| Underskriftspakke fra Sydbank     Demonstration of the system of the system                                                                                                    | Diversional and an analysis of the second second se |                                                                               |                                                      |                                                      |                                                                      |        |
|----------------------------------------------------------------------------------------------------|----------------------------------------------------------------------------------------------------|-------------------------------------------------------------------------------|------------------------------------------------------|------------------------------------------------------|----------------------------------------------------------------------|--------|
| Dy Blancastine and modified and models         1)         2)         2)         2)         3)         3)         3)         4)         4)         4)         5)         4)         5)         4)         6)         6)         6)         6)         6)         6)         6)         6)         6)         6)         6)         6)         6)         6)         6)         6)         6)         6)                                                                                                    | 2) Units and the second of the second of                                 | Underskriftspakke fra Sydi                                                    | bank                                                 | U                                                    | nderskrives senest 11. feb. 2023 2                                   | 3.59.9 |
| ) Interest II additional a subset II<br>> upper individue line additional a subset II<br>- upper particular it additional a subset II<br>- upper particular it ad | 1) Internet if additional according         2) Internet if additional according         3) Internet if additional according         4 ye indicates med, at jey wel kik på knappen "Videre il i sjøreningspakket skal forholde mig til 2 dokumente (og eremudie blag, dere marketer med Ø), og at jeg kan vadge enten at afrite eller underskrive to dokumentessakket og astrige 2 dokumente.         Sydbank       @@@@@@@@@@@@@@@@@@@@@@@@@@@@@@@@@@@@                                                                                                    | Du modta<br>vegne af virksomhed l                                             | ager nedenstående 2                                  | ? dokumenter til und                                 | lerskrift som Tegningsberettig                                       | iet p. |
| a) endorster med, at grave tilk på knappen "More til signeringspåkke" skal forholder mig til 2 dokumente (og<br>eensude bigg dere marketer med ♥ ), og at jeg kan vælge enten at afrise eller underskrite hele dokumentpåkker<br>somtige 2 dokumente.<br>Sydbank <u>@</u>                                                                                                    | a) here and it interference in the particulation of the second second    | 1) molecular of alaberatial co                                                | and the                                              |                                                      |                                                                      |        |
| Log på hos Penneo Mit 2.0   Log på hos Penneo Mit 2.0   ENUGER-ID ©   FORTSÆT >                                                                                                    | -Age in individue med, at jeg ved kilk på knappen 'Videre til signeringspakke' skal fontolde mig til 2 dokumenter (og entmatket tileg der er markeret med ♥), og at jeg kan vedge enten at afrise eller underskrive hele dokumentpakken og samtige 2 dokumenter.         Sydbank                                                                                                    | 2) Contractor in additional or                                                | and the second                                       |                                                      |                                                                      |        |
| Sydbank<br>Sydbank<br>Dokument fra Sydbank<br>Afvis at underskrive Tilbage Næste dokument (1 af 4)<br>Nørste dokument (1 af 4)<br>Videre<br>Log på hos Penneo Mit ♣D<br>BRUGER-ID ③<br>[<br>FORTS.CT →<br>③ Glemt bruger-ID?                                                                                                    | Sydbank     Sydbank     Dokument fra Sydbank     Sydbank     Sydbank <t< td=""><td>Jeg er indforstået med, at jeg ved kl<br/>eventuelle bilag, der er markeret me</td><td>lik på knappen "Videre ti<br/>d ♥ ), og at jeg kan væ</td><td>l signeringspakke" skal<br/>Ige enten at afvise eller</td><td>forholde mig til 2 dokumenter (og<br/>underskrive hele dokumentpakker</td><td>n og</td></t<>                                                                                                    | Jeg er indforstået med, at jeg ved kl<br>eventuelle bilag, der er markeret me | lik på knappen "Videre ti<br>d ♥ ), og at jeg kan væ | l signeringspakke" skal<br>Ige enten at afvise eller | forholde mig til 2 dokumenter (og<br>underskrive hele dokumentpakker | n og   |
| Sydbank <u>Sydbank</u><br>Dokument fra Sydbank Sydbank<br>Afvis at underskrive Tilbage Næste dokument (1 af 4)<br>Afvis at underskrive Tilbage Videre<br>Udere<br>Log på hos Penneo Mit 2<br>BRUGER-ID ()<br>Glemt bruger-ID?                                                                                                    | Sydbank <u>Sydbank</u><br>Dokument fra Sydbank Sydbank<br>stvis at underskrive Tilbage Næste dokument (1 af 4)<br>fvis at underskrive Tilbage Videre<br>Log på hos Penneo Mit 2<br>BRUCER-ID ©<br>I<br>TORTSÆT -><br>() Glemt bruger-ID?                                                                                                    | samtlige 2 dokumenter.                                                        |                                                      |                                                      | Malara III almost anno 11                                            |        |
| Sydbank Dokument fra Sydbank Sydbank Afvis at underskrive Tilbage Næste dokument (1 af 4)  Afvis at underskrive Tilbage Videre  Log på hos Penneo Mit 1  BRUGER-ID ③  FORTSÆT →  G Glemt bruger-ID?                                                                                                    | Sydbank     Dokument fra Sydbank     Sydbank     Sydbank <tr< td=""><td></td><td></td><td></td><td>videre til signeringspakk</td><td>æ</td></tr<>                                                                                                    |                                                                               |                                                      |                                                      | videre til signeringspakk                                            | æ      |
| Dokument fra Sydbank     Afvis at underskrive     Tilbage     Videre     Log på hos Penneo     Mit 10     BRUGER-ID ③      I     FORTSÆT     Glemt bruger-ID?                                                                                                    | Dokument fra Sydbank   Atvis at underskrive Tilbage Næste dokument (1 af 4) Fvis at underskrive Tilbage Videre Log på hos Penneo Mit 2 BRUGER-ID ③  I FORTSÆT → ③ Glemt bruger-ID?                                                                                                    | Sydbank                                                                       |                                                      |                                                      | © ₩<br>Download PDF Se PD                                            | F 5.   |
| Afvis at underskrive       Tilbage       Næste dokument (1 af 4)         Afvis at underskrive       Tilbage       Videre         Log på hos Penneo       Mit ♣●       BRUGER-ID ⑦         BRUGER-ID ⑦           I       FORTSÆT       →         I       Glemt bruger-ID?                                                                                                    | Afvis at underskrive Tilbage     fvis at underskrive Tilbage     Videre     Log på hos Penneo     Mit 1     BRUGER-ID ③     I     FORTSÆT     ③ Glemt bruger-1D?                                                                                                    | Dokum                                                                         | ent fra Sydbank                                      | Sy                                                   | dbank                                                                |        |
| Infvis at underskrive       Tilbage       Videre         Log pâ hos Penneo       Mit ♣●         BRUGER-ID       ⑦         I       I         FORTSÆT       →         ① Glemt bruger-ID?                                                                                                    | fvis at underskrive Tilbage Videre                                                                                                    | Afvis at underskrive                                                          | Tilbage                                              | Næs                                                  | te dokument (1 af 4)                                                 | T      |
| Log pâ hos Penneo Mit ▲<br>BRUGER-ID ⑦<br>FORTSÆT →<br>③ Glemt bruger-ID?                                                                                                    | Log på hos Penneo Mit ▲<br>BRUGER-ID ③<br>I<br>FORTSÆT →<br>③ Glemt bruger-ID?                                                                                                    |                                                                               |                                                      |                                                      |                                                                      |        |
| Log på hos Penneo Mit ▲<br>BRUGER-ID ③<br>FORTSÆT →<br>Glemt bruger-ID?                                                                                                    | Log på hos Penneo Mit 2<br>BRUGER-ID ⑦<br>I<br>FORTSÆT →<br>③ Glemt bruger-ID?                                                                                                    | vfvis at underskriv                                                           | ve 🗌                                                 | Tilbage                                              | Videre                                                               |        |
| BRUGER-ID ⑦<br>FORTSÆT →<br>Glemt bruger-ID?                                                                                                    | BRUGER-ID ⑦<br>FORTSÆT →<br>③ Glemt bruger-ID?                                                                                                    | fvis at underskriv                                                            | /e                                                   | Tilbage                                              | Videre                                                               |        |
| FORTSÆT →<br>Glemt bruger-ID?                                                                                                    | FORTSÆT →                                                                                                    | fvis at underskriv<br>Log på hos Penneo                                       | re                                                   | Tilbage<br>4it 10                                    | Videre                                                               |        |
| FORTSÆT →                                                                                                    | FORTSÆT →<br>Glemt bruger-ID?                                                                                                    | Afvis at underskriv<br>Log på hos Penneo<br>BRUGER-ID Ø                       | re                                                   | Tilbage<br>4lt 10                                    | Videre                                                               |        |
| Glemt bruger-ID?                                                                                                    | Glemt bruger-ID?                                                                                                    | Afvis at underskriv                                                           | /e                                                   | Tilbage                                              | Videre                                                               |        |
|                                                                                                    |                                                                                                    | Afvis at underskriv                                                           | re (                                                 | Tilbage<br>Alt 10                                    | Videre                                                               |        |
|                                                                                                    |                                                                                                    | Afvis at underskriv                                                           | /e                                                   | Tilbage<br>4lt ♣D                                    | Videre                                                               |        |
|                                                                                                    |                                                                                                    | Afvis at underskriv<br>Log på hos Penneo<br>BRUGER-ID ③                       | re (                                                 | Tilbage<br>4it 10                                    | Videre                                                               |        |

Husk mig hos Penneo

Hiælp

Afbryd

Se dokumenterne

Når du klikker på "Videre til dokumentpakke", kan du se de enkelte dokumenter i pdfformat.

### Scrolle

Du kan scrolle ned i hver enkelt dokument ved at anvende scroll-knappen til højre. Du kan klikke videre i dokumenterne nederst til højre på knappen.

## Videre til underskrift

Når du kommer til det sidste dokument, kommer der en "Videre"-knap nederst til højre.

### MitID

Når du klikker på "Videre"-knappen, får du mulighed med at underskrive med MitID.

# Vejledning til Digital Signering i Sydbank

## Erklæring og samtykke

Nu afgives erklæring og samtykke om, at navn, ip-adresse og certifikat opbevares digitalt. Derudover kan du igen se, hvilke dokumenter der underskrives.

Du skal nu klikke på den grønne boks "Underskriv dokumenter".

#### Mit 20

#### Erklæring og samtykke

Med mini underskrift bekræfter jeg indholdet og alle dateer i de følgende dokumenter, i dentificere ved deres dokumentinger eg kryptografiske harhværd. I ge accestere i sen folder enem men kendle IF Dedeess annt mit of offentlige omrifikksgemmes og opbevares digitalt med det formål at kunne påvise underskriften mistimed.

Oplysningerne indiejres i underskriften, og er derved bigængeligt for alle, med adgang bi det underskrevne materiale. Endvidere med min tienstur accesterar i er den til anhver tid sæhlende sluthover.

Endvidere, med min signatur accepterer jeg den til enhver tid gældende slutbruger losnaaftale (EULA) for brugen af Penneo Digital Signatur Platform: https://penneo.com/eula

#### Dokumenter der underskrives

Sydbank

Delaument til elektronisk underskrift

 Jegunderskriver desumeret: "Desumeret til elektronisk underskrift 
 Dekument til elektronisk underskrift

 Jegunderskriver dekumentet: "Dekument til elektronisk underskrift 
 Signer ingssertifiket

 Underskrive dokumentet: "

 Elektronisk underskrift

 Linderskrive dokumentet: "

 Elektronisk underskrift 
 Elektronisk underskrift 
 Elektronisk underskrift 
 Elektronisk underskrift 
 Elektronisk underskrift 
 Elektronisk underskrift 
 Elektronisk underskrift 
 Elektronisk underskrift 
 Elektronisk underskrift 
 Elektronisk underskrift 
 Elektronisk underskrift 
 Elektronisk underskrift 
 Elektronisk underskrift 
 Elektronisk underskrift 
 Elektronisk underskrift 
 Elektronisk underskrift 
 Elektronisk underskrift 
 Elektronisk underskrift 
 Elektronisk underskrift 
 Elektronisk underskrift 
 Elektronisk underskrift 
 Elektronisk underskrift 
 Elektronisk underskrift 
 Elektronisk underskrift 
 Elektronisk underskrift 
 Elektronisk underskrift 
 Elektronisk underskrift 
 Elektronisk underskrift 
 Elektronisk underskrift 
 Elektronisk underskrift 
 Elektronisk underskrift 
 Elektronisk underskrift 
 Elektronisk underskrift 
 Elektronisk underskrift 
 Elektronisk underskrift 
 Elektronisk underskrift 
 Elektronisk underskrift 
 Elektronisk underskrift 
 Elektronisk underskrift 
 Elektronisk underskrift 
 Elektronisk underskrift 
 Elektronisk underskrift 
 Elektronisk underskrift 
 Elektronisk underskrift 
 Elektronisk underskrift 
 Elektronisk underskrift 
 Elektronisk underskrift 
 Elektronisk underskrift 
 Elektronisk underskrift 
 Elektronisk underskrift 
 Elektronisk underskrift 
 Elektronisk underskrift 
 Elektronisk underskrift 
 Elektronisk underskrift 
 Elektronisk unde

Servicen er leveret af PEND30

Underskriv dine dokumenter

Kvittering i Sydbanks Underskriftsrum

Nu har du underskrevet alle dokumenterne – herefter kommer du tilbage til Sydbanks Underskriftsrum og får en kvittering i toppen.

### De underskrevne dokumenter

Du kan nu finde de underskrevne dokumenter i Sydbanks Netbank via Netboksen, som du finder på kuvert-ikonet i øverste højre hjørne.

Hvis du ikke har en Netbank, sender vi de underskrevne dokumenter til din e-Boks.

### Virksomhed eller forening

Hvis du har skrevet under på vegne af en virksomhed eller forening med cvr-nummer, sendes de underskrevne dokumenter til virksomhedens eller foreningens e-Boks.

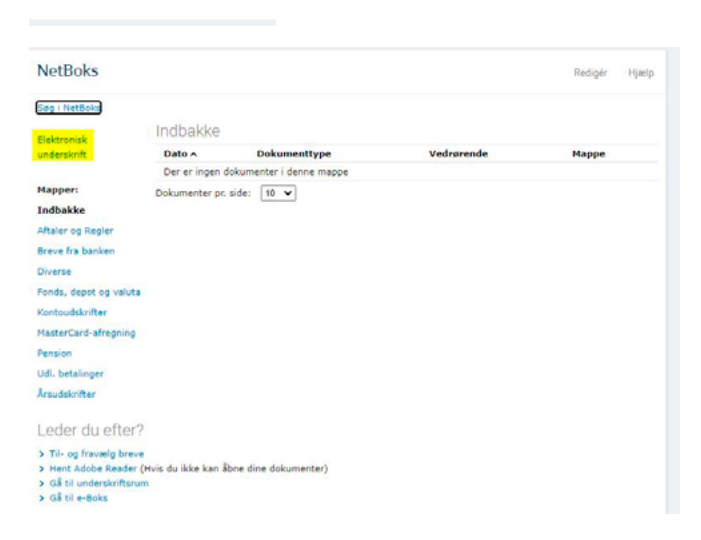

O Logud